## **How to Access NAVIS SPARCS N4 - General Public**

Welcome to the Port of Port of Spain new container terminal system Navis SPARCS N4.

The general public can access information on their container from our website at http://www.patnt.com

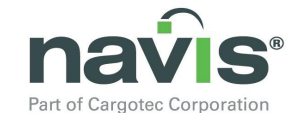

1. Click on the

Logo located on the **right-side** of the homepage.

## The following window will pop-up

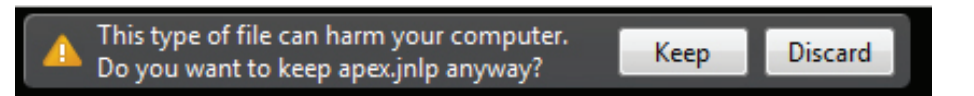

2. Click on the 'Keep' Button and allow JAVA to load.

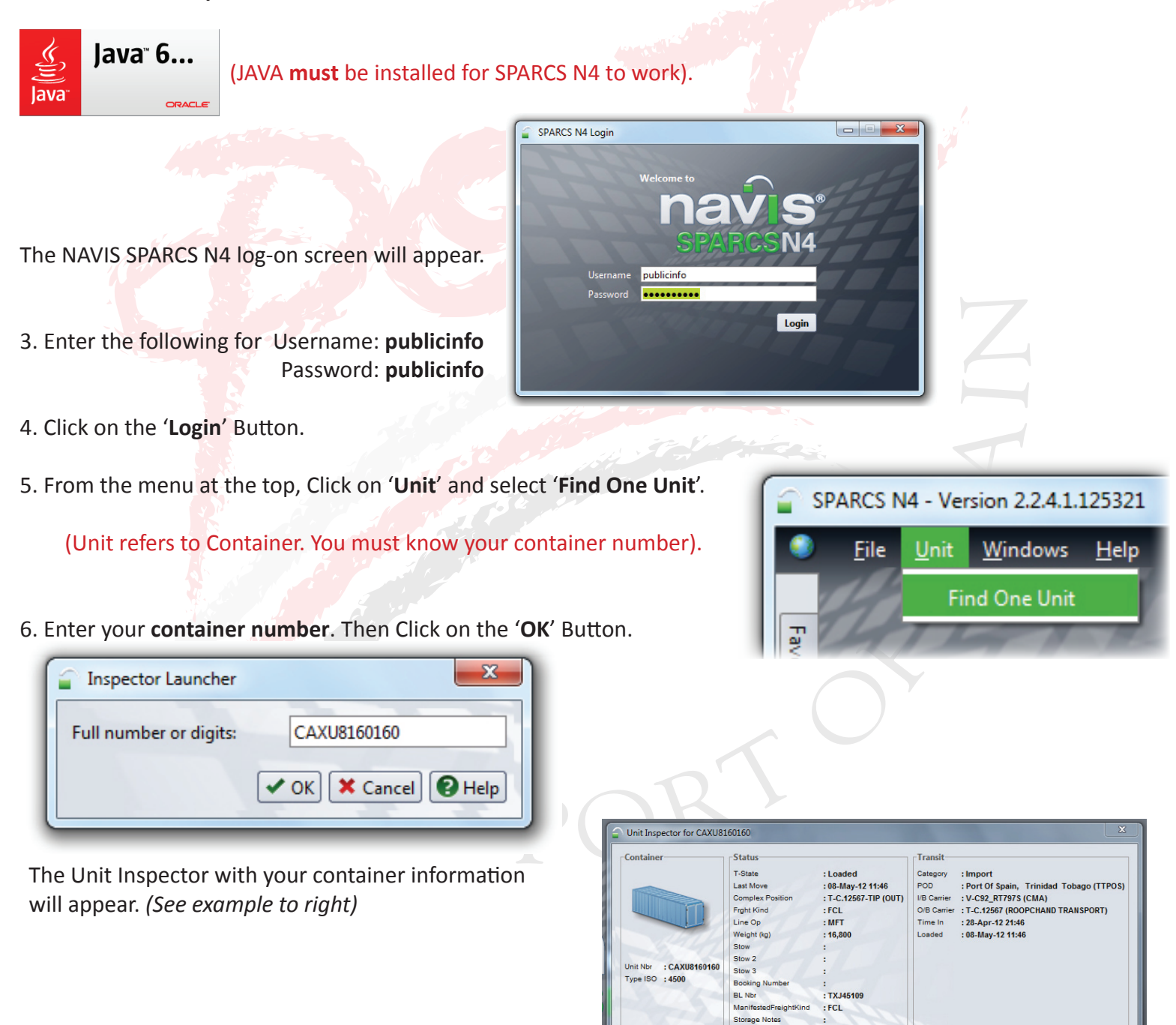

- 7. Click on the red 'X' at the bottom-right when done. To query another container go to step 5.
- 8. Click on the 'X' at the top-right of screen to Exit Navis SPARCS N4.

| Questions or concerns can be emailed to navissupport@patnt.com |                                       |
|----------------------------------------------------------------|---------------------------------------|
| Direct - I.T. Department                                       | Central Planning                      |
| 624-0489                                                       | 623-2901/5 ext. 179, 252, 261, 257.   |
| 624-2570                                                       | Cargo Accounts ext. 198, 253          |
| 623-2901/5 ext. 145, 140, 235                                  | Security ext. 267 (Wharf Pass Office) |

Actions

**⊾**⊑, 2 × 0

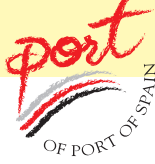